OACIS

Open Architecture Control Integrated System

# **Maintenance Instruction**

Version 02.04

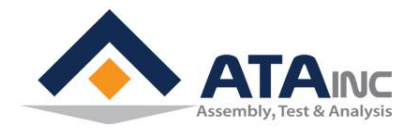

www.atainc.com ata@atainc.com All Rights Reserved

## CONTENTS

| I.                                                        | OACIS-P (SERVO PRESS) | . 4 |  |  |
|-----------------------------------------------------------|-----------------------|-----|--|--|
| ١١.                                                       | OACIS-T (NUT RUNNER)  | . 6 |  |  |
| APPENDIX #1 / ERROR CODE DESCRIPTION & TROUBLE SHOOTING 7 |                       |     |  |  |
| RE                                                        | VISION                | 10  |  |  |

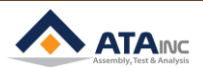

\_

## WARRANTY

ATA's exclusive warranty is one year from date of sale by ATA. ATA shall not be responsible for warranty, repair or other claims regarding the products that are not properly handled, stored, installed, operated and maintained per ATA's instructions.

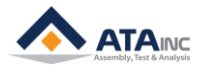

## I. OACIS-P (SERVO PRESS)

A. Overview

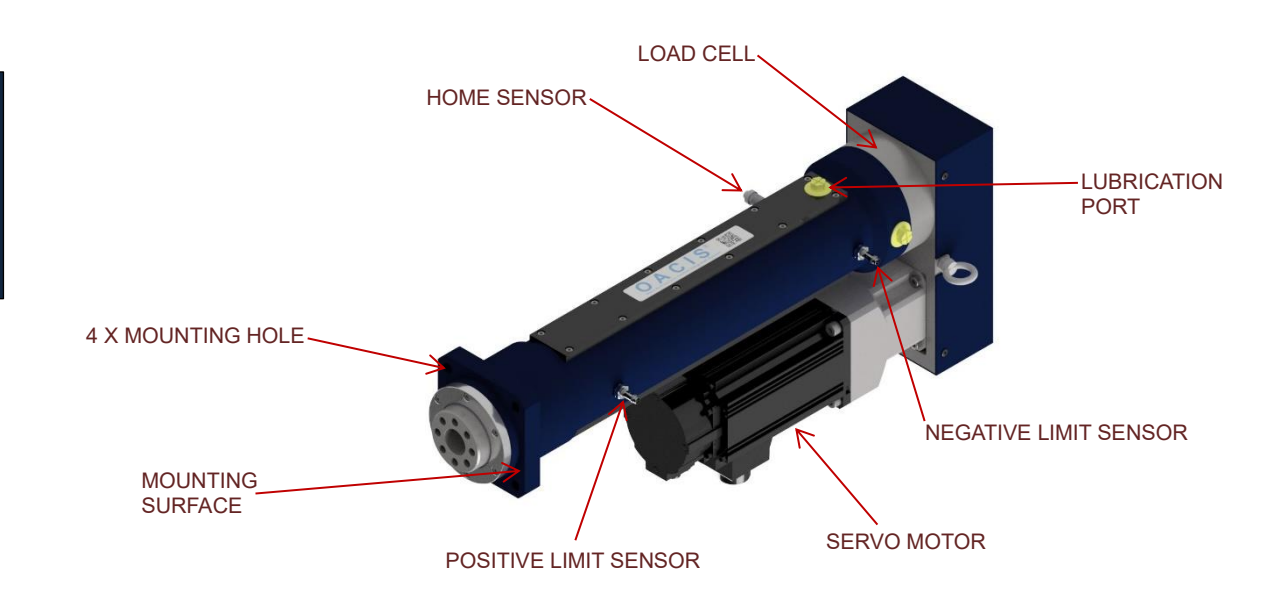

#### B. Installation

- You can find each model's dimensional drawings at the below link.
  - http://atainc.com/en/Support/Download03.html

#### C. Lubrication

- It is generally necessary to replenish grease on a regular basis.
- Lubrication Management
  - Grease Type: NLGI(National Lubricating Grease Institute) 2
  - Injection Volume: Max 1cc per month

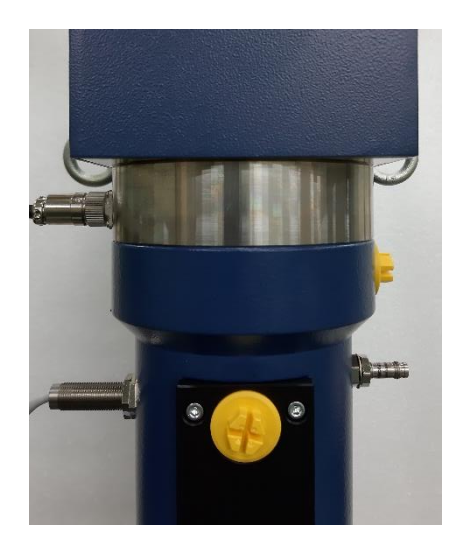

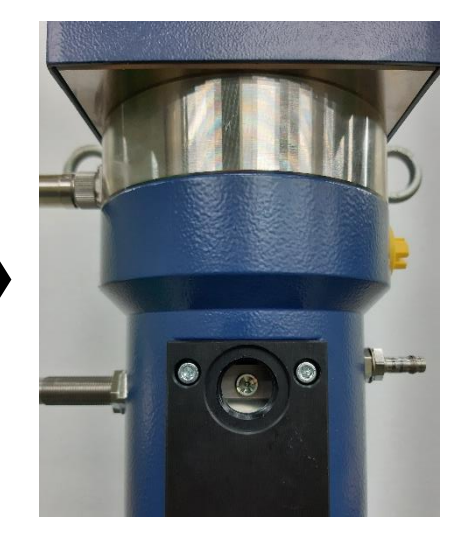

4

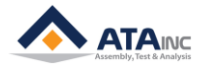

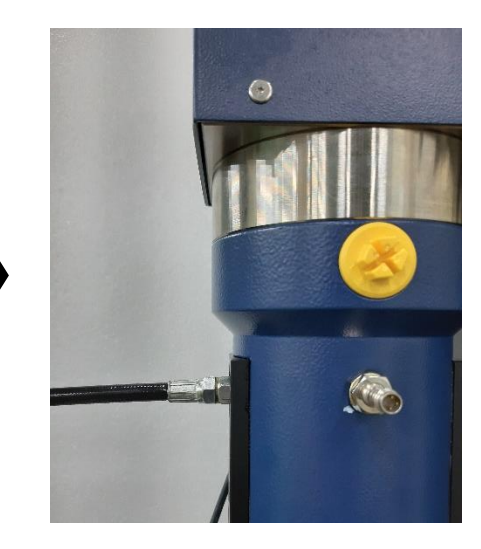

### Lubrication Port #1

- Lack of lubrication will shorten the life of the system, increase tolerance and etc.
- Contaminated lubrication is as bad as no lubrication.
- It is strongly recommended to cycle the system regularly even there is no production to keep lubrication in the system.

#### D. Operating Environment

- Operating the System outside of the following ranges may result in malfunction of the Servomotor.
  - ➤ Ambient operating temperature: 0 to 40°C (the temperature at a point 5cm from the Servomotor)
  - Ambient operating humidity: 85% RH max. (with no condensation)
  - > Atmosphere: No corrosive gases.

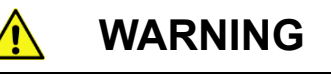

- 1. Do not apply commercial power directly to the Servomotor. It may result in fire.
- 2. Do not dismantle or repair the product. It may result in electric shock or injury.
- 3. Do not assemble the sensors into a servopress with OACIS power on.

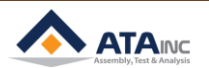

#### II. OACIS-T (NUT RUNNER)

A. Overview

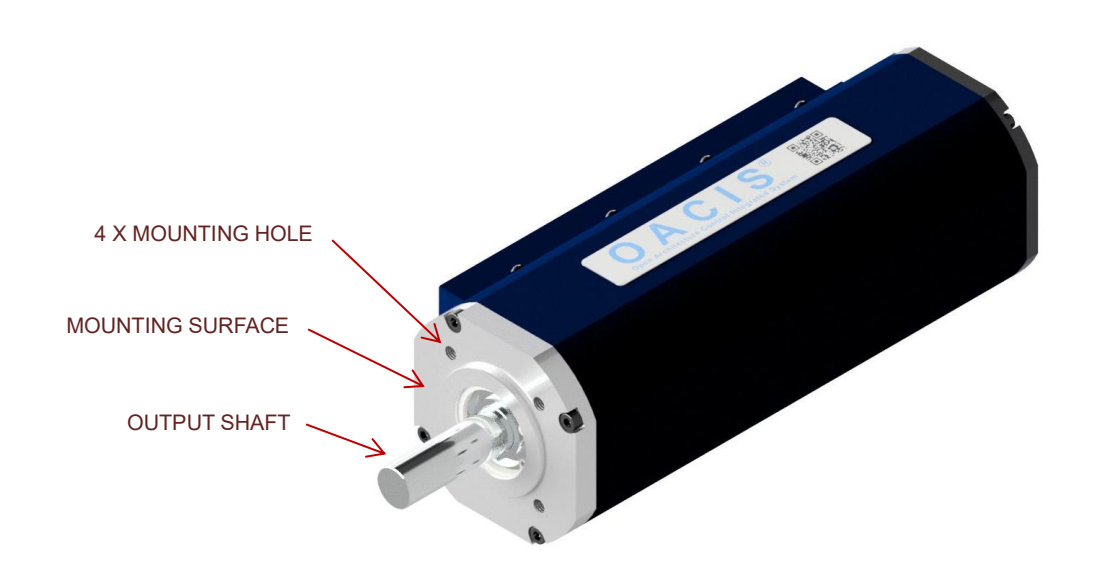

#### B. Installation

- You can find each model's dimensional drawings at the below link.
  - http://atainc.com/en/Support/Download03.html
- Four Mounting Bolts need to be tightened equally with proper torque.

#### C. Operating Environment

- Operating the System outside of the following ranges may result in malfunction of the Servomotor.
  - ➤ Ambient operating temperature: 0 to 40°C (the temperature at a point 5cm from the Servomotor)
  - > Ambient operating humidity: 85% RH max. (with no condensation)
  - Atmosphere: No corrosive gases.

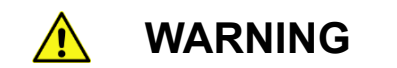

- 1. Do not apply commercial power directly to the Servomotor. It may result in fire.
- 2. Do not dismantle or repair the product. It may result in electric shock or injury.

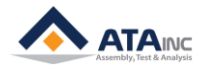

| Error<br>Code # | Description                                                         | Cause                                                                    | Solution                                                                          |
|-----------------|---------------------------------------------------------------------|--------------------------------------------------------------------------|-----------------------------------------------------------------------------------|
| 000             | Fail to initialize OACIS                                            | No Program in OACIS                                                      | Reset -> Download a Program                                                       |
|                 |                                                                     |                                                                          |                                                                                   |
| 300             | Flash Memory Full                                                   | OACIS Flash Memory is full                                               | OACIScom -> VIEW -> Data -> Erase Data<br>of OACIS (you may need to backup first) |
| 310             | Flash Memory Error                                                  | Flash Memory Error                                                       | Consult ATA                                                                       |
|                 |                                                                     |                                                                          |                                                                                   |
| 401             | E-Stop Error (PC-Command)                                           |                                                                          | Reset by PC Command                                                               |
| 402             | Incorrect Program Start<br>Signal Off                               | Program Start Signal<br>turned off while Running                         | Verify wiring and External Device (like PLC) logic                                |
| 410             | E-Stop Input Error                                                  | E-Stop Input Error                                                       | Reset E-Stop                                                                      |
| 411             | Fail to initialize for Homing                                       |                                                                          | Reset                                                                             |
| 421             | Fail to be ready                                                    |                                                                          | Reset                                                                             |
| 422             | Incorrect Program Set In with Strobe on                             |                                                                          | Verify Program Set In Signals                                                     |
| 423             | Program Start Input without<br>Home Ok condition                    | Ready On with "Home Ok"<br>and "Program Home Ok"<br>Off                  | Reset -> Homing                                                                   |
| 424             | Program Start Input without Ready condition                         |                                                                          | Reset -> Homing                                                                   |
| 425             | E-Stop during PC Jog<br>Command                                     | Double Commands (PC<br>Command and Remote<br>Command) come into<br>OACIS | Reset -> Homing                                                                   |
| 426             | Program Start Input during<br>PC State is Error                     |                                                                          | Reset                                                                             |
| 427             | Program Start Input during DI<br>Jog Control                        |                                                                          | Reset -> Homing                                                                   |
| 430             | E-Stop while Program<br>Running                                     |                                                                          | Eliminate Root Cause of E-Stop -> Reset -> Homing                                 |
| 435             | PC Command while OACIS running                                      |                                                                          | Reset -> Homing                                                                   |
| 440             | E-Stop to the OACIS with Error                                      |                                                                          | Eliminate Root Cause of E-Stop -> Reset -> Homing                                 |
| 480             | Fail to initialize OACIS due to<br>Incorrect Program Name<br>Length |                                                                          | Re-Download Program with Proper Program<br>Name                                   |
|                 |                                                                     |                                                                          |                                                                                   |
| 500             | Fail to call the selected<br>Program from Flash Memory              |                                                                          | Re-Download Program or Use Different<br>Program Number                            |
| 501             | Fail to read proper Program<br>Step in Run Time                     |                                                                          | Re-Download Program or Use Different<br>Program Number                            |
| 505             | Fail to update Program (GV<br>Name)                                 |                                                                          | Re-Download Program or Use Different Program Number                               |
| 506             | Fail to read Program (Step)                                         |                                                                          | Re-Download Program or Use Different Program Number                               |
| 511             | Wait to DI Time Over                                                |                                                                          | Input Longer Waiting Time                                                         |

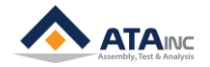

### APPENDIX #1 / ERROR CODE DESCIPTION & TROUBLE SHOOTING

| 520 | Fail to update Program<br>(Incorrect Program Number<br>000) |                                  | Download a Program                                                                                                    |
|-----|-------------------------------------------------------------|----------------------------------|----------------------------------------------------------------------------------------------------|
|     |                                                             |                                  |                                                                                                    |
| 600 | Axis #1 Servo Drive Alarm                                   |                                  | <ol> <li>See the Servo Drive Manual</li> <li>Consult ATA</li> </ol>                                                                                                    |
| 601 | Axis #1 Position Control Limit                              | Out of Position Control<br>Limit | <ol> <li>Set Position Control Limit (in Admin<br/>Window)</li> <li>Reduce Speed and Acc</li> <li>Consult ATA</li> </ol>                                                                                        |
| 602 | Axis #1 Positive Limit                                      | Positive Limit Sensor On         | Verify Positive Limit Sensor                                                                                                    |
| 603 | Axis #1 Negative Limit                                      | Negative Limit Sensor On         | Verify Negative Limit Sensor                                                                                                    |
| 604 | Axis #1 Homing Load Limit                                   | Over Loaded while Homing         | <ol> <li>Eliminate Cause that makes abnormal<br/>Load while Homing</li> <li>Increase "Move to Home Load Limit" in<br/>System Configuration (Keep in mind that the<br/>number should be safe enough)</li> </ol> |
| 605 | Axis #1 Position Min Limit                                  |                                  | Verify Negative Position Limit in System Configuration                                                                                                    |
| 606 | Axis #1 Position Max Limit                                  |                                  | Verify Positive Position Limit in System Configuration                                                                                                    |
| 607 | Axis #1 Load Min Limit                                      |                                  | <ol> <li>Eliminate Cause that makes abnormal<br/>Load</li> <li>Verify "Negative Load Limit" in System<br/>Configuration</li> </ol>                                                                             |
| 608 | Axis #1 Load Max Limit                                      |                                  | <ol> <li>Eliminate Cause that makes abnormal<br/>Load</li> <li>Verify "Positive Load Limit" in System<br/>Configuration</li> </ol>                                                                             |
| 609 | Axis #1 Position Min Limit in Move Cycle                    |                                  | Verify "Min Position Limit" in the Step                                                                                                    |
| 610 | Axis #1 Position Max Limit in Move Cycle                    |                                  | Verify "Max Position Limit" in the Step                                                                                                    |
| 611 | Axis #1 Load Min Limit in<br>Move Cycle                     |                                  | Verify "Min Load Limit" in the Step                                                                                                    |
| 612 | Axis #1 Load Max Limit in<br>Move Cycle                     |                                  | Verify "Max Load Limit" in the Step                                                                                                    |
|     |                                                             |                                  |                                                                                                    |
| 700 | Axis #2 Servo Drive Alarm                                   |                                  | 1. See the Servo Drive Manual<br>2. Contact ATA                                                                                                    |
| 701 | Axis #2 Position Control Limit                              |                                  | <ol> <li>Set Position Control Limit (in Admin<br/>Window)</li> <li>Reduce Speed and Acc</li> <li>Contact ATA</li> </ol>                                                                                        |
| 702 | Axis #2 Positive Limit                                      |                                  | Verify Positive Limit Sensor                                                                                                    |
| 703 | Axis #2 Negative Limit                                      |                                  | Verify Negative Limit Sensor                                                                                                    |
| 704 | Axis #2 Homing Load Limit                                   |                                  | <ol> <li>Eliminate Cause that makes abnormal<br/>Load while Homing</li> <li>Increase "Move to Home Load Limit" in<br/>System Configuration (Keep in mind that the<br/>number should be safe enough)</li> </ol> |

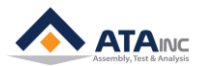

INSTALLATION AND MAINTENANCE INSTRUCTION

| 705 | Axis #2 Position Min Limit                  | Verify Negative Position Limit in System<br>Configuration                                                    |
|-----|---------------------------------------------|----------------------------------------------------------------------------------------------------|
| 706 | Axis #2 Position Max Limit                  | Verify Positive Position Limit in System<br>Configuration                                                    |
| 707 | Axis #2 Load Min Limit                      | 1. Eliminate Cause that makes abnormal<br>Load<br>2. Verify "Negative Load Limit" in System<br>Configuration |
| 708 | Axis #2 Load Max Limit                      | 1. Eliminate Cause that makes abnormal<br>Load<br>2. Verify "Positive Load Limit" in System<br>Configuration |
| 709 | Axis #2 Position Min Limit in<br>Move Cycle | Verify "Min Position Limit" in the Step                                                                      |
| 710 | Axis #2 Position Max Limit in<br>Move Cycle | Verify "Max Position Limit" in the Step                                                                      |
| 711 | Axis #2 Load Min Limit in<br>Move Cycle     | Verify "Min Load Limit" in the Step                                                                          |
| 712 | Axis #2 Load Max Limit in<br>Move Cycle     | Verify "Max Load Limit" in the Step                                                                          |

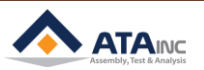

#### REVISION

- v01.00: Engineering Released
- v01.10: IX.B.2 was +Vcc (24V)
- v01.20: Appendix #1 Added
- v01.31: Detailed Comments for wiring Added
- v01.32: Updated OACIS Exterior Dimensions
- v01.33: Correct VIII.A.4
- v01.35: OACIS-P(ServoPress) Warning 3. Added
- v01.36: Document Format Updated
- v01.37: Correct IX.B
- v01.38: Correct IX.C
- v01.39: A few items Updated
- v01.40: Document Format Updated
- v01.41: "Headers & Footers" Format Updated
- v01.42: Image Size & Resolution Updated
- v01.43: Tips on Servo Wiring Added
- v01.44: Image on Servo Connections Added
- v02.00: Installation and Maintenance Manuals Separated.
- v02.01: Injection Volume in I.C Modified.
- v02.02: All Contents Downsized.
- v02.03: Page format Updated
- v02.04:
  - -. Images in I & II Updated
  - -. One lubrication port in I Removed

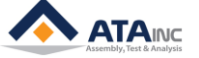